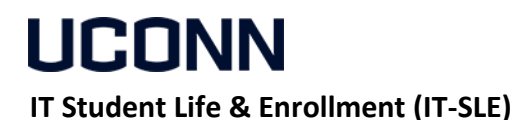

**Hours** Monday - Friday 8:00am - 5:00pm Phone: 860-486-8992 Email: <u>it-sle@uconn.edu</u> Website: <u>https://it.studentlife.uconn.edu/help</u>

## Support Topic Connect an Apple Computer to your campus computer

FOR MAC OS VERSION 10.2.12 or newer

## **Instructions:**

- 1. The following steps must be completed from your campus computer prior to connecting remotely. This step only needs to be completed once.
  - a. Click on the Windows Logo on the bottom left corner of your screen, then click the SAIT Support tile

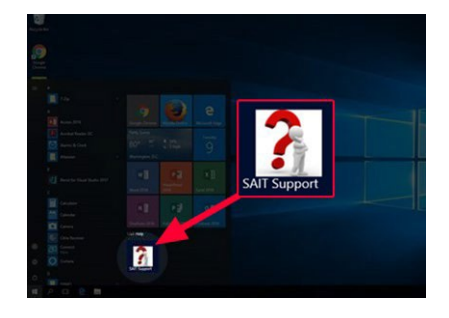

b. Click "Run Utility". This will launch a new email message in Outlook.

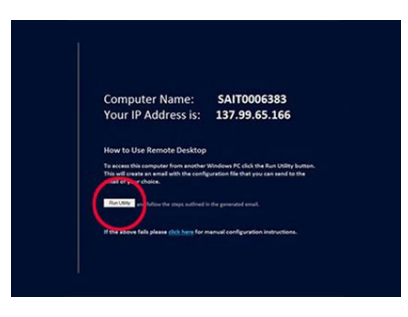

c. Type your email address in the "To:" field, then click send.

| denage                                              | trant Options Formatter Broken 🖓 Tellera altar per sunt locks,                                                                                                    |                                                                                                    |                                                                                                    |
|-----------------------------------------------------|----------------------------------------------------------------------------------------------------|----------------------------------------------------------------------------------------------------|----------------------------------------------------------------------------------------------------|
|                                                     |                                                                                                    |                                                                                                    |                                                                                                    |
| and Paints                                          | F I I Z Z Z A - (m + m + m + m + m + m + m + m + m + m                                                                                                    |                                                                                                    |                                                                                                    |
| fipe-                                               | with the second second                                                                                                    |                                                                                                    |                                                                                                    |
| 14.1                                                |                                                                                                    |                                                                                                    |                                                                                                    |
| 4.                                                  |                                                                                                    |                                                                                                    |                                                                                                    |
| ap.t.                                               | Kentrin Deciding to Work Computer                                                                                                    |                                                                                                    |                                                                                                    |
| label                                               | farvandesitsplatewy-lands to                                                                                                    |                                                                                                    |                                                                                                    |
| in Leing pr<br>Histop Con<br>The attac<br>Vis rando | even end because visions. The automated here do being Convention URIP, The attached The was node to automate the o<br>neededs so you can exectely convect to the and matching you can this stilly from.<br>Bed The on the matched free free you want to access soon soot, computer form, there the files used, you will be able to simply<br>automation.                                                                                                    | orfiguration of B<br>double click it to                                                                                                    | en.eg                                                                                                    |
| 1 0 44 10 W                                         | ork you addread to have requested remote access addity permission to the work computer first,                                                                                                    |                                                                                                    |                                                                                                    |
| protients                                           | or questions, please call SAT at 860-896-8952 or establishing occurs and the request excidence.                                                                                                    |                                                                                                    |                                                                                                    |
| fers.                                               | ia familiano, Studanto, Find.                                                                                                    |                                                                                                    |                                                                                                    |
|                                                     |                                                                                                    |                                                                                                    |                                                                                                    |
|                                                     | end<br>Tripme -<br>Tripme -<br>T | The second second seco | Image: Image: |

- 2. Open the email you sent yourself and download "RemoteDesktopGatewayConfig.rdp" file. This normally goes to your downloads folder
- $\mathbf{3.}$  If you haven't done so, install Microsoft Remote Desktop 10 (MRD) from the App Store

|        | Microsoft Remote Desktop 10 🔤                                                                                                    |  |
|--------|----------------------------------------------------------------------------------------------------|--|
|        | Use the new Microsoft Remote Desktop app to connect to a remote PC or virtual apps and desktops made available by your<br>administrator. The app helps you be productive no matter where you are. |  |
| 203    | Configure your PC for remote access first by download the Remote Desktop assistant to your PC and let it do the work for you:<br>More                                                             |  |
|        | What's New in Version 10.2.12                                                                                                    |  |
| Open 🔻 | It's time for another update! Thanks to everyone who reported bugs and worked with us to diagnose issues. In this version we addressed the following:                                             |  |
|        | More                                                                                                    |  |
|        |                                                                                                    |  |

4. Launch MRD if it doesn't automatically open after installation

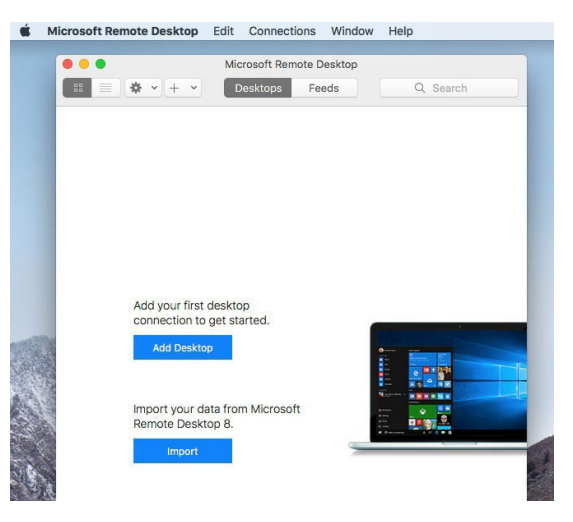

5. Click Connections on the Menu Bar and click Import Desktop

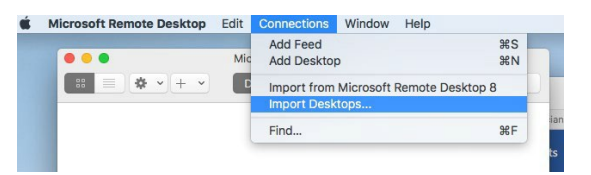

6. Navigate to your downloads folder, click on RemoteDesktopGatewayConfig.rdp and click Import

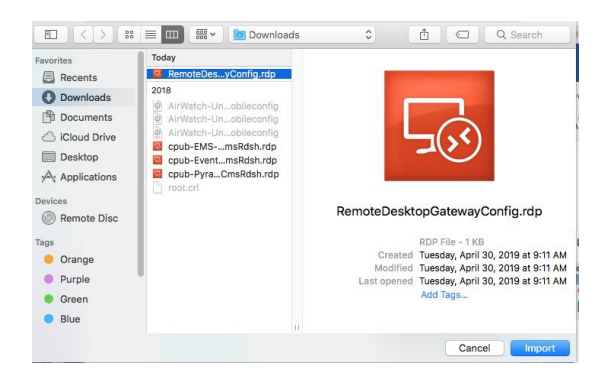

7. You should now see your Work Computer in the MRD Window.

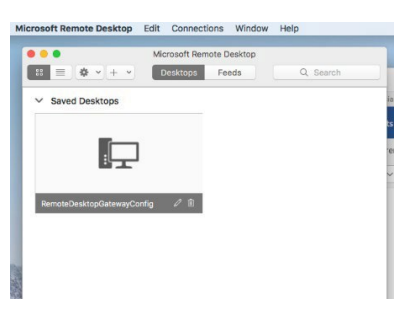

8. On the MRD window, double-click RemoteDesktopGatewayConfig.

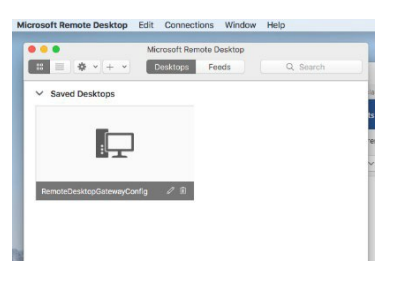

9. Click Continue (if prompted)

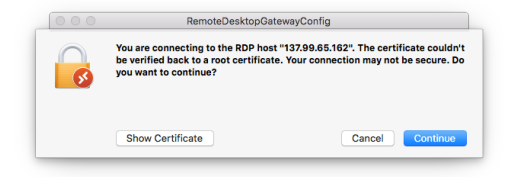

10. Enter your work computer password

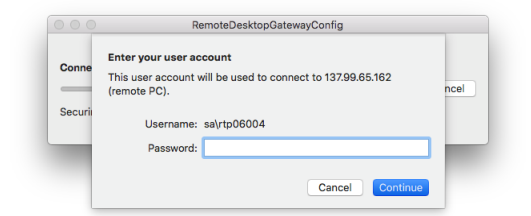

**11.** Click Continue (if prompted)

| 000 | RemoteDesktopGatewayConfig                                                                                                    |                 |  |  |
|-----|----------------------------------------------------------------------------------------------------|-----------------|--|--|
|     | You are connecting to the RDP host "137.99.65.162". The certificate couldn't<br>be verified back to a root certificate. Your connection may not be secure. Do<br>you want to continue? |                 |  |  |
|     | Show Certificate                                                                                                    | Cancel Continue |  |  |

 $12. \ \text{Authenticate with DUO}$ 

| Duo Security                 | -                                                                |                  |  |
|------------------------------|------------------------------------------------------------------|------------------|--|
|                              | Device: IUS (XXX-3XX-4492) : · · · · · · · · · · · · · · · · · · |                  |  |
|                              | Duo Push                                                         | Send Me a Push   |  |
| Powered by Duo Security      | Call Me                                                          | Call Me          |  |
|                              | E Passcode                                                       | Enter a Passcode |  |
| ushed a login request to you | e device                                                         | Cancel           |  |

13. You should now see your campus computer desktop

For additional assistance, contact IT-SLE Monday - Friday 8:00am - 5:00pm <u>it-sle@uconn.edu</u> 860-486-8992